Guten Tag,

AXA hat Ihnen eine geschützte Nachricht geschickt.

Damit Sie auf diese Nachricht zugreifen und lesen können, bitten wir Sie, sich einmalig für unser sicheres Webmailportal zu registrieren. Klicken Sie dazu bitte auf den Registrieren-Link und geben das Einweg-Passwort ein, das Ihnen gleich aus Sicherheitsgründen in einer separaten Mail zugeschickt wird.

Registrierungsseite:

## **Registrieren**

Bitte beachten Sie, dass wir diese Nachricht 90 Tage lang in unserem Portal speichern, danach wird sie automatisch gelöscht. Löschen Sie bitte regelmäßig Nachrichten, damit Ihr Postfach immer ausreichend Speicherplatz aufweist. Ist Ihr Postfach voll, können wir Ihnen keine Nachrichten mehr zustellen.

Dies ist die 1.Mail von AXA, wenn wir Ihnen eine Secure Mail zusenden, um Sie zu registrieren.

| Guten Tag,                                                                 |                                                                          |
|----------------------------------------------------------------------------|--------------------------------------------------------------------------|
| anbei erhalten Sie das Einmal-Passw                                        | ort zur Registrierung.                                                   |
| Einmal-Passwort:                                                           | R488uIQPsn                                                               |
| Bitte kopieren Sie dieses und für<br>ersten Registrierungs-Mail aufgruufen | s ir die Maske ein, die Sie durch Anklicken des Links in der<br>I hapen. |
| Haben S                                                                    | ie Fragen zur sicheren Kommunikation mit AXA?<br>Klicken Sie bitte hier. |
| 1.Passw                                                                    | ort zur Anmeldung                                                        |

In einer 2. Mail von AXA erhalten Sie ein Zugangs-Passwort zur erstmaligen Anmeldung.

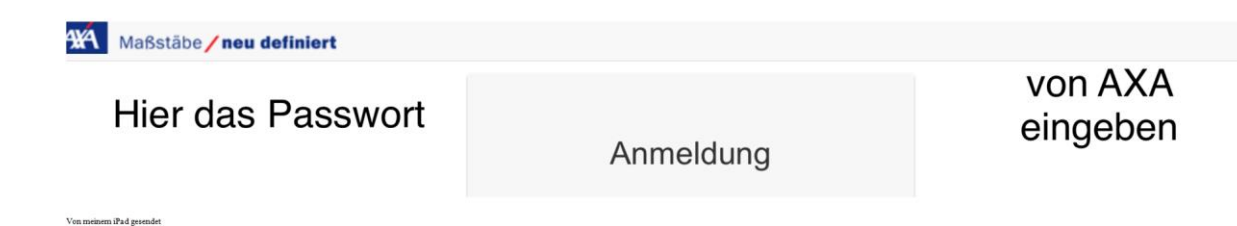

Nach dem Klick auf REGISTRIEREN erfolgt Ihre Anmeldung.

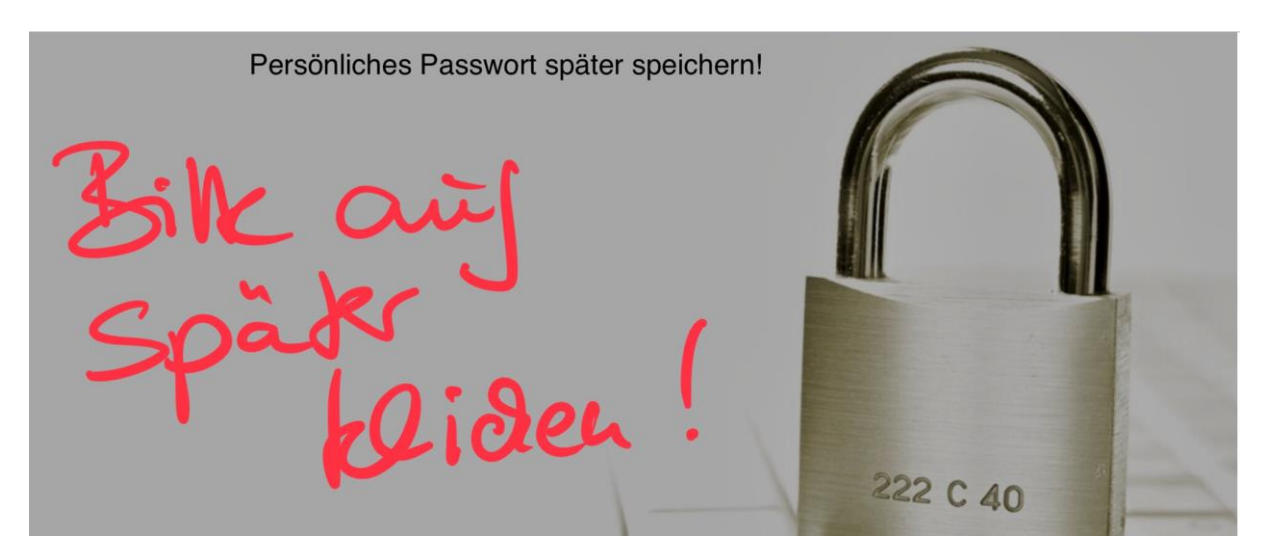

Nach Eingabe des AXA Passwortes klicken Sie bitte auf "später" speichern.

| <   | >                                                                                                    | $\square$         | 🔒 securemail.axa.de 🔿 |                               |     |   |                 |
|-----|----------------------------------------------------------------------------------------------------|-------------------|-----------------------|-------------------------------|-----|---|-----------------|
|     | AXA Fre                                                                                                    | echen-König       | sdorf Gabriel         | e Steinborn   Willkommen!   / | AXA | 8 | Passwort ändern |
| AXA | Maßstä                                                                                                    | äbe <b>/neu</b> d | lefiniert             | Sichere Email                 |     |   |                 |
|     |                                                                                                    |                   |                       |                               |     |   |                 |
| _   |                                                                                                    |                   |                       |                               |     |   |                 |
|     |                                                                                                    |                   |                       |                               |     |   |                 |
|     | Passwort ändern                                                                                                    |                   |                       |                               |     |   |                 |
|     | Für ein neues Passwort gelten die folgenden Regeln:                                                                 |                   |                       |                               |     |   |                 |
|     | Die Länge des Passworts muss zwischen 8 und 30 Zeichen liegen. Das Passwort muss mindestens die folgenden Zeichen e |                   |                       |                               |     |   |                 |
|     | <ul> <li>1 Zahl</li> <li>1 Großbuchstaben</li> </ul>                                                                |                   |                       |                               |     |   |                 |
|     | Sie können die letzten 5 Passwörter nicht erneut verwenden.                                                         |                   |                       |                               |     |   |                 |

Jetzt ändern Sie das AXA Passwort in Ihr persönliches Passwort

| Aktuallaa                      | Aletholica                  | AXA Passwort             |
|--------------------------------|-----------------------------|--------------------------|
| Passwort                       | Aktue                       |                          |
| Neues Passwort                 | Neues Passwort Neues        | s, persönliches Passwort |
| Wiederholung<br>neues Passwort | Wiederholung neues Passwort | Passwort wiederholen     |

Nach Festlegung Ihres persönlichen Passwortes drücken Sie bitte auf Passwort ändern.

|                                               | <u> </u>                                                                                                    |  |  |  |  |
|-----------------------------------------------|----------------------------------------------------------------------------------------------------|--|--|--|--|
| Sicherheitsfrage festlegen                    |                                                                                                    |  |  |  |  |
| Sie müssen Ihre Sid                           | herheitsfrage festlegen.                                                                                       |  |  |  |  |
| Die Sicherheitsfrage wi<br>Zeichen lang sein. | rd benötigt, wenn Sie das Passwort für Ihren Zugang zurücksetzen möchten. Frage und Antwort müssen indestens 6 |  |  |  |  |
| Ihre Frage                                    | Ihre Frage                                                                                                    |  |  |  |  |
| Ihre Antwort                                  | Ihre Antwort                                                                                                   |  |  |  |  |
|                                               | ◄ Sicherheitsfrage festlegen                                                                                   |  |  |  |  |

Jetzt legen Sie sich bitte eine Sicherheitsfrage an und drücken danach auf "Sicherheitsfrage festlegen"

| ☑ Neue Email | Sichere Email      | Geschafft |
|--------------|--------------------|-----------|
| Posteingang  |                    | ▼         |
| ⊠ Betreff    | Absender Empfangen |           |

Fertig!

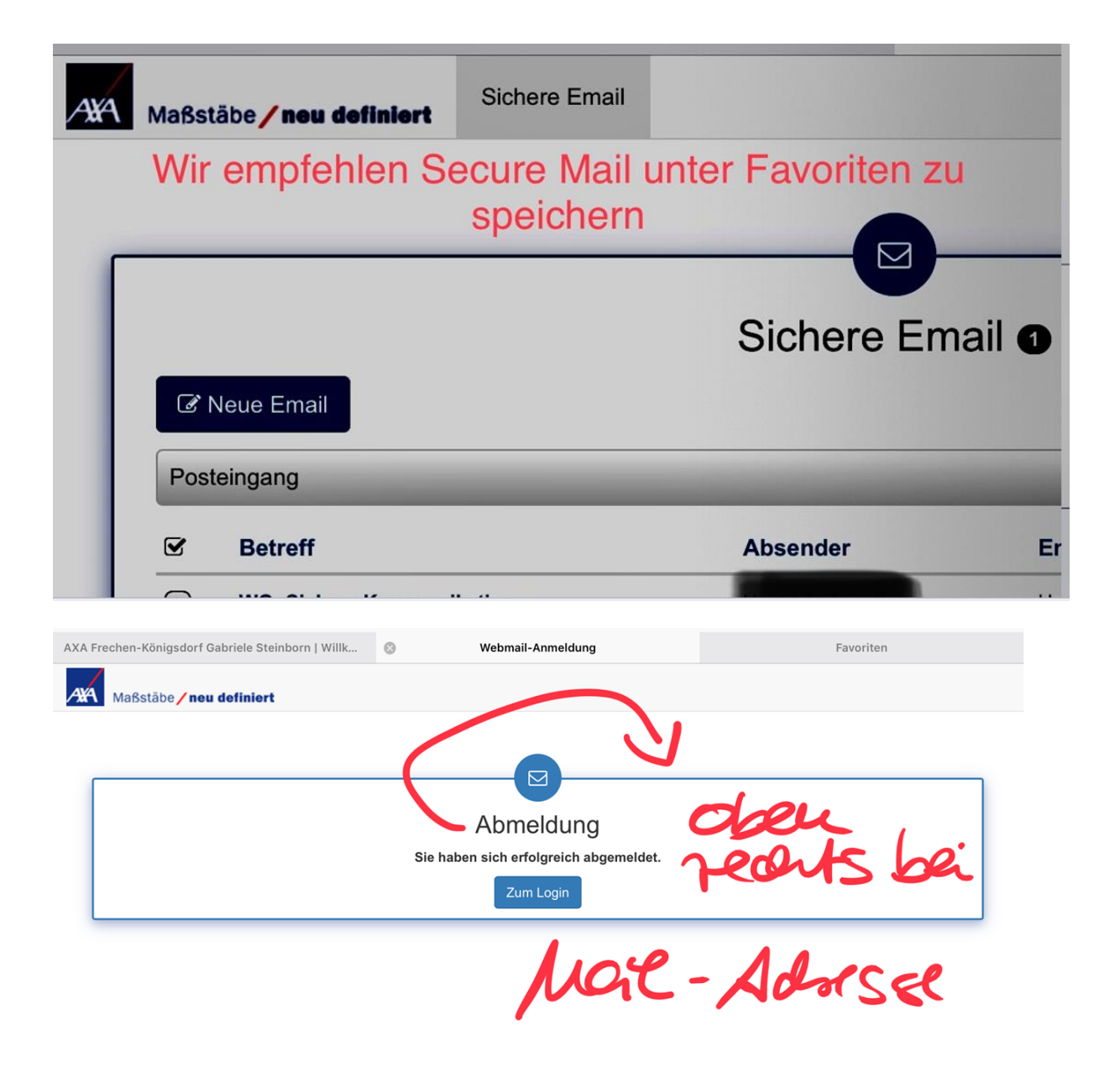

## Ihre Abmeldung erfolgt oben rechts unter Ihrer E-Mail Adresse

## Guten Tag,

AXA hat Ihnen eine vertrauliche Nachricht gesendet, deren Inhalt eine sichere Übermittlung erfordert. Sie haben sich bereits zu einem früheren Zeitpunkt als Nutzer unseres sicheren AXA Webmailportals registriert.

Klicken Sie auf Login, um Ihre Nachricht lesen zu können. Der Benutzername ist Ihre E-Mailadresse.

Bitte beachten Sie, dass wir diese Nachricht 90 Tage lang in unserem Portal speichern, danach wird sie automatisch gelöscht. Löschen Sie bitte regelmäßig Nachrichten, damit Ihr Postfach immer ausreichend Speicherplatz aufweist. Ist Ihr Postfach voll, können wir Ihnen keine Nachrichten mehr zustellen.

Wenn Sie von AXA neue Secure Mails erhalten, werden wir Sie entsprechend über Ihren hinterlegten E-Mail Account informieren.

Wir freuen uns, dass Sie mit uns über den sicheren E-Mail Verkehr korrespondieren.

VIELEN DANK!